## 新版校園無障礙管理系統\_網頁顯示常見問題

↓ 說明新版校園無障礙管理系統瀏覽器無法正常顯示情形解決方法。 新版網站登錄網址 <u>https://www.set.edu.tw/</u>

- 一、 IE 瀏覽器無法顯示畫面
- (一) 登錄學校設施權限帳號密碼後,點選左邊功能項,如下方會跳出「僅顯示安全的內容」提醒視窗,則請點選【顯示所有內容】後,系統會重新整理頁面,接著再點選欲進入的內容即可。

| 教育<br>Special                                                                                                    | 部特殊教育<br>Education Transmit N                 | <sup>™</sup><br><sup>™</sup>            | :                          | 回首頁   網站     |
|----------------------------------------------------------------------------------------------------|-----------------------------------------------|-----------------------------------------|----------------------------|--------------|
| <ul> <li>SET通報網</li> <li>学校通訊 問卷調查</li> <li>學校通訊 問卷調查</li> <li>縣市設置特教班查詢</li> <li>各學校特教實施概況</li> <li>M習與資源</li> <li>教師研習 電子書教材</li> <li>出版書冊 特教法規</li> <li>輔具中心 國隊資源</li> </ul> |                                               | ▲ ● ● ● ● ● ● ● ● ● ● ● ● ● ● ● ● ● ● ● | 持教資料登錄   使用者登入             |              |
| ┛ 各類統計查詢                                                                                                    | ◎忘記密碼                                         | 噔入說明 ■ 網路操作型<br>解決瀏覽器問題。請下毒             | AQ 💷 瀏覽器設定說明(視話<br>成REG設定檔 | 11版) 💷 瀏覽器設5 |
| <ul> <li>學校設施</li> <li>一 会 無障礙清查(學校</li> <li>● 管理者基本資</li> <li>● 填寫建物與設</li> <li>● 校園設施統計</li> <li>● 預估改善經措</li> <li>● 建物勘驗紀錄</li> <li>● 改善設施經費申</li> <li>● 雷查進度-結果</li> </ul>  | <sup>2)</sup><br><sup>開</sup><br><sup>施</sup> | 邊功能項                                    |                            |              |
| 視                                                                                                    | 窗最下方路                                         | 兆出此圖                                    | 請點此                        |              |
| 僅顯示安全的                                                                                                    | 1内容・ 有什麼風!                                    | 僉?(W)                                   | 顯示所有內容(S)                  | ×            |

(二) 系統會重新整理頁面,接著再點選欲進入的內容即可

| 教育部特殊教育通報網<br>Special Education Transmit Net                           |                           |             |                |            |            |           |            |            |
|------------------------------------------------------------------------|---------------------------|-------------|----------------|------------|------------|-----------|------------|------------|
| <b>V</b>                                                               | 214 填寫建物與設施               |             |                |            |            |           |            |            |
| <ul> <li>◆ 學校設施</li> <li>□ 一 斋 無障礙清查(學校)</li> <li>□ 管理者基本資料</li> </ul> | 105 年度<br>④ 新增建物          | 學無障礙建       | <b>睉物與設施調查</b> |            |            |           |            |            |
|                                                                        | 建物名稱<br>取得建照              |             | 法定設施項目         |            |            |           |            |            |
| ■ 校園設施統計                                                               |                           |             | 室外引導通路         | 坡道及扶手      | 避難層出入口     | 室内出入口     | 樓梯         | 廁所醫        |
|                                                                        | <u>中正堂</u><br>85/11/27以前  | <u>新增設施</u> | <u>1F1</u>     | <u>1F</u>  |            | <u>1F</u> | <u>1F1</u> |            |
| □ 俞 審查進度-結果                                                            | <u>公誠樓</u><br>85/11/27以後  | 新增設施        | <u>1F</u>      | <u>1F2</u> | <u>B13</u> | lF        |            | <u>B1</u>  |
|                                                                        | <u>行政大樓</u><br>85/11/27以前 | 新增設施        | <u>1F</u>      | <u>1F2</u> | <u>B14</u> | lF        | <u>B11</u> | <u>1F2</u> |

備註:若選擇功能後,仍未出現下圖訊息之提示,請依循下列步驟完成設定。 STEP1.於 IE 瀏覽器右上方選擇「選項」,選擇「網際網路選項(O)」

|   |     |                         | th i       | פ   |
|---|-----|-------------------------|------------|-----|
|   | 回首頁 | [   網站導覽   <u>服務信箱</u>  | 今天 2016/10 | (五) |
|   |     | 列印(P)                   | ×          |     |
|   |     | 檔案(F)                   |            | 登出  |
|   |     | 縮放(Z) (100%)            | · · · ·    |     |
| Π |     | 安全性(S)                  | • •        |     |
|   |     | 將網站新增到 [開始] 功能表(M)      |            |     |
|   |     | 檢視下載(N)                 | Ctrl+J     |     |
|   |     | 管理附加元件(M)               |            |     |
|   |     | F12 開發人員工具(L)           |            |     |
|   |     | 移至釘選的網站(G)              |            |     |
|   |     | 相容性檢視設定(B)              |            |     |
|   |     | 網際網路選項(O)               |            |     |
|   |     | 關於 Internet Explorer(A) |            |     |

STEP2.選擇「安全性」下的「自訂等級(C)...」,於「顯示混合的內容」選擇「提示」或「啟動」, 重新載入網頁後即可 進入新版校園無障礙管理系統

| 網際網路選項                                                      | 安全性設定 - 網際網路區域                                                            |
|-------------------------------------------------------------|---------------------------------------------------------------------------|
| 一般 安全性 隱私權 內容 連線 程式 進階                                      | 設定 將檔案上傳到伺服器時包括本機目錄路徑                                                     |
| 選取要檢視或變更安全性設定的區域。                                           |                                                                           |
| (新際網路) 近端内部網 信任的網站 限制的網站                                    | <ul> <li>○ 設用</li> <li>○ 傳送非加密表單資料</li> <li>○ 停用</li> <li>○ 取用</li> </ul> |
| 網際網路<br>····································                | ◎ 提不<br>++>m3/FUF />m3/FUF />m nn                                         |
| 這個區域適用於網際網路網站,但是信任及<br>限制區域中所列的網站除外。                        | <ul> <li>● 轉譯售版篩選器</li> <li>● 停用</li> </ul>                               |
| 此區域的安全性等級(L)<br>此區域允許的等級:中到高                                | ● <del>版用</del><br>□ 顯示混合的內容<br>● 停用                                      |
| 中高                                                          |                                                                           |
| - 適用於大多數網站<br>- 下載潛在不安全的內容之前提示<br>- 不下載未簽署的 ActiveX 控制項     | ● 提示<br>< ▶<br>*重新設動電腦後才會生效                                               |
| ☑ 散用受保護模式 (需要重<br>散動 Internet Explorer)(P) 所自訂等級(C) 預設等級(D) | 重談目訂設定<br>重設為(R): 中高(預設值) ▼ 重設(E)                                         |
| 將所有區域重該為預設等級(R)                                             |                                                                           |
| <b>確定 取消</b> 套用(A)                                          | <b>正</b> 取消                                                               |

- 二、 進入無障礙校園環境管理系統畫面異常
- (一) IE 瀏覽器狀況與解決方式
  - 1. 進入功能後,明明之前有填寫資料,畫面卻沒顯示資料,如下圖:

|                                                                                                    | 無障礙建物與設施調查            |
|----------------------------------------------------------------------------------------------------|-----------------------|
| <ul> <li>♥校設施</li> <li>□ 合 無障礙清查(學校)</li> <li>□ 管理者基本資料</li> <li>□ 填寫建物與設施</li> <li>□ 校園設施統計</li> </ul> | 新增建物 合格 的复数 替代方案 無須設置 |
| ■ 預估改善經費                                                                                                |                       |

2. 點選左上角「選項」,選擇「相容性檢視設定(B)」,移除「set.edu.tw」,即可排除畫面異常。 或在瀏覽器「工具」,將【相容性檢視】打勾移除。

|    |                                          | nt ★ 🛱                      | 相容性檢視設定                                   |
|----|------------------------------------------|-----------------------------|-------------------------------------------|
| 回首 | <u>頁   網站導覽   服務信箱   イ</u><br>列印(P)      | <del>〕</del> 天 2016/10/ (五) | 變更相容性檢視設定                                 |
|    | 個菜(F)<br>縮放(Z) (100%)<br>安全性(S)          |                             | 新增此網站(D):<br>新增(A)                        |
|    | 將網站新增到 [開始] 功能表(M)<br>檢視下載(N)            | Ctrl+J                      | 已新增至 [相容性檢視] 的網站(W): Stedu.tw 移除(R)       |
|    | 管理附加元件(M)<br>F12 開發人員工具(L)<br>移至釘選的網站(G) |                             | ✓ 在相容性檢視下顯示內部網路網站(I) ✓ 在相容性檢視下顯示內部網路網站(I) |
|    | 相容性檢視設定(B)                               |                             | 如需詳細資訊,請參閱 <u>Internet Explorer 臆私權聲明</u> |
|    | 網際網路選項(O)<br>關於 Internet Explorer(A)     | J                           | <b>酮阴(C)</b>                              |

www.set.edu.tw 新版校園無障礙管理系統\_網頁顯示常見問題

| <b>@</b> 数育部特殊数育通報網系                                                 | 条統 - Windows Internet Explorer                                                                                                    |
|----------------------------------------------------------------------|----------------------------------------------------------------------------------------------------|
| 📀 🕞 🗢 🥖 https://www                                                  | set.edu.tw/frame.asp 🔎 💌 🔗 🎸                                                                                                    |
| 檔案(F) 編輯(E) 檢視(V)                                                    | ) 我的最愛(A) 工具(T) 說明(H)                                                                                                    |
|                                                                      | 刪除瀏覽歷程記錄(D)     Ctrl+Shift+Del       InPrivate 瀏覽(I)     Ctrl+Shift+P       追蹤保護(K)     ActiveX 篩選(X)       修正連線問題(C)     重新開散上次的瀏覽工作階段(S)       將網站新繪到 唱號和 功能表(M) |
| <ul> <li>◆ 學校設施</li> <li>□ ♠ 無障礙清查(學校)</li> <li>□ 管理者基本資料</li> </ul> | 檢視下載(N) Ctrl+J<br>快顯封鎖程式(P)<br>SmartScreen 篩選工具(T)<br>管理附加元件(A)                                                                                                    |
| <ul> <li>■ 填寫建物與設施</li> <li>● 校園設施統計</li> <li>● 預估改善經費</li> </ul>    | <ul> <li>✓ 相容性檢視(V)<br/>相容性檢視設定(B)</li> </ul>                                                                                                    |
| ■ 建物勘驗紀錄<br>田 ↑ 改善設施經費申請<br>田 ↑ 審查進度-結果                              | 訂閱此摘要(E)<br>摘要搜索(E)<br>Windows Update(U)                                                                                                    |

- (二) chrome 瀏覽器狀況與解決方式
  - 1. 點選功能後,畫面無反應,如下圖。

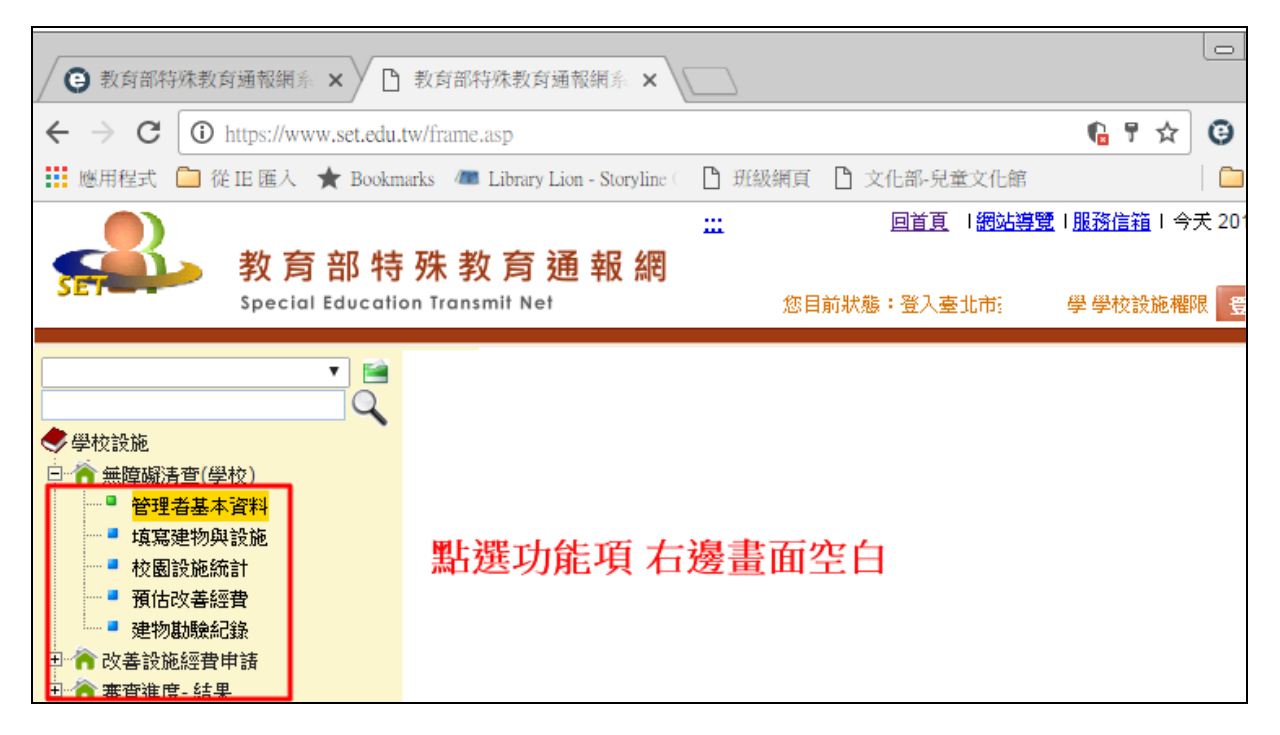

 於網址列右上角「 6 」後點選「載入不安全的指令碼」完成,系統會自動重新整理頁面,再點 選功能即可正常顯示。

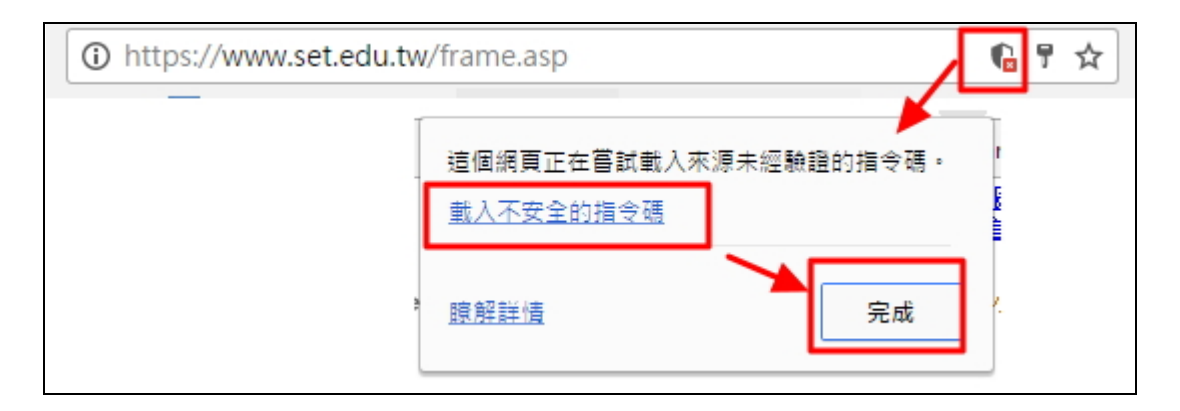

| ② 教育部特殊教育通報網系 × □ 教育部特殊教育通報網系 × □                                                                                                    |                                                                          |                     |             |            |           |            |           |
|----------------------------------------------------------------------------------------------------|--------------------------------------------------------------------------|---------------------|-------------|------------|-----------|------------|-----------|
| $\leftrightarrow$ $\rightarrow$ C $\textcircled{0}$ https://                                                                                                    | $\leftarrow \rightarrow \mathbb{C}$ (1) https://www.set.edu.tw/frame.asp |                     |             |            |           |            | Θ         |
|                                                                                                    | 🔧 ★ Bookmarks 🛛 🛲 Library L                                              | ion - Storyline 🤇 🗋 | 班級網頁        | ▶ 文化部-兒童文  | て化館       |            |           |
| 教育部特殊教育通報網<br>Special Education Transmit Net                                                                                                    |                                                                          |                     |             |            |           |            |           |
|                                                                                                    | 這項寫建物與設施                                                                 |                     |             |            |           |            |           |
| Q ◆學校設施                                                                                                    | 105年度 學無障礙建物與設施調查                                                        |                     |             |            |           |            |           |
| □ <a>          □          ●         ★         ●         ●         ●         ●         ●         ●         ●         ●         ●         ●         ●         ●         ●         ●         ●         ●         ●         ●         ●         ●         ●         ●         ●         ●         ●         ●         ●         ●         ●         ●         ●         ●         ●         ●         ●         ●         ●         ●         ●         ●         ●         ●         ●         ●         ●         ●         ●         ●         ●         ●         ●         ●         ●         ●         ●         ●         ●         ●         ●         ●         ●         ●         ●         ●         ●         ●         ●         ●         ●         ●         ●         ●         ●         ●         ●         ●         ●         ●         ●         ●         ●         ●         ●         ●         ●         ●         ●         ●         ●         ●         ●         ●         ●         ●         ●         ●         ●         ●         ●         ●         ●         ●         ●         ●&lt;</a> |                                                                          |                     |             |            |           |            |           |
| ■ 填寫建物與設施 ■ 校園設施統計                                                                                                    | 建物名稱                                                                     | 法定設施項目              |             |            |           |            |           |
| ■ 預估改差經費                                                                                                    | 取得建照                                                                     | 室外引導通路              | 坡道及扶手       | 避難層出入口     | 室内出入口     | 樓梯         | 廁所盥》      |
|                                                                                                    | <u>中正堂</u> 新增設旅<br>85/11/27以前                                            | <u>1F1</u>          | <u>1F</u>   |            | <u>1F</u> | <u>1F1</u> |           |
| <ul> <li>□ ↑ 改善該施經費申請</li> <li>□ ↑ 審查進度-結果</li> </ul>                                                                                                    | 公該樓 新增設施<br>85/11/27以後                                                   | <u>IF</u>           | 1 <u>F2</u> | <u>B13</u> | <u>1F</u> |            | <u>B1</u> |